## NOTICE OF THE 16<sup>TH</sup> ANNUAL GENERAL MEETING (PURSUANT TO SECTION 101 OF THE COMPANIES ACT, 2013)

NOTICE IS HEREBY GIVEN THAT THE 16<sup>TH</sup> ANNUAL GENERAL MEETING (AGM) OF THE MEMBERS OF SKY GOLD LIMITED WILL BE HELD ON MONDAY, SEPTEMBER 30, 2024, AT 11:00 A.M. THROUGH A VIDEO CONFERENCE FACILITY ORGANIZED BY THE COMPANY, TO TRANSACT THE FOLLOWING BUSINESSES THE VENUE OF THE MEETING SHALL BE DEEMED TO BE HELD AT THE REGISTERED OFFICE OF THE COMPANY

#### **Ordinary Business:**

- 1. To consider and adopt (a) the Audited Financial Statement of the Company for the financial year ended March 31, 2024, and the reports of the Board of Directors and Auditors thereon; and (b) the Audited Consolidated Financial Statement of the Company for the financial year ended March 31, 2024, and the report of Auditors thereon, in this regard, to consider and if thought fit, to pass the following resolutions as **Ordinary Resolution**:
  - a) **"RESOLVED THAT** the audited financial statement of the Company for the financial year ended March 31, 2024, and the reports of the Board of Directors and Auditors thereon, as circulated to the Members, be and are hereby considered and adopted."
  - b) **"RESOLVED THAT** the audited consolidated financial statement of the Company for the financial year ended March 31, 2024, and the report of Auditors thereon, as circulated to the Members, be and are hereby considered and adopted."
- **2.** To re-appoint Mr Mahendra Chauhan (DIN: 02138084), who retires by rotation as a Director (Whole-time Director) and, in this regard, to consider and if thought fit, to pass the following resolution as an **Ordinary Resolution**:

**"RESOLVED THAT** in accordance with the provisions of Section 152 and other applicable provisions of the Companies Act, 2013, Mr Mahendra Chauhan (DIN: 02138084), who retires by rotation at this meeting, be and is hereby appointed as a Whole-time Director of the Company."

For and on behalf of Sky Gold Limited,

Sd/-

Mangesh Chauhan Managing Director and CFO DIN: 02138048

#### **Registered Office:**

Plot No. D-222/2 TTC Industrial Area, MIDC, Shirawane, Navi Mumbai, Darave, Thane, Maharashtra, India, 400706 **Website:** <u>www.skygold.co.in</u> **E-mail:** <u>skygoldltdmumbai@gmail.com</u> / <u>investors@skygold.co.in</u> **Place:** Navi Mumbai **Date:** 02/09/2024

#### NOTES:

- In view of the massive outbreak of the COVID-19 pandemic, social distancing is a norm to be followed pursuant to the General Circular Nos. 14/2020 dated April 08, 2020, Circular No.17/2020 dated April 13, 2020, 20/2020, 19/2021, and 2/2022, the latest being 10/2022 dated 28th December 2022, 10/2022 dated December 28, 2022, and Circular SEBI/HO/CFD/PoD-2/P/CIR/2023/4 dated January 5, 2023, issued by SEBI read with other relevant circulars issued by the Ministry of Corporate Affairs (MCA) (hereinafter collectively referred to as "the Circulars"), followed by Circular No. 20/2020 dated May 05, 2020, and Circular No. 02/2021 dated January 13, 2021 companies are allowed to hold AGM through VC, without the physical presence of members at a common venue. Hence, in compliance with the Circulars, the AGM of the Company is being held through VC VC/OAVM on Monday, September 30, 2024, at 11:00 A.M. IST. The deemed venue for the AGM will be the Registered Office of the Company- Plot No. D-222/2 TTC Industrial Area, MIDC, Shirawane, Navi Mumbai, Darave, Thane, Maharashtra, India, 400706.
- 2. PURSUANT TO THE PROVISIONS OF THE ACT, A MEMBER ENTITLED TO ATTEND AND VOTE AT THE AGM IS ENTITLED TO APPOINT ONE OR MORE PROXIES TO ATTEND AND VOTE INSTEAD OF HIMSELF/HERSELF AND THE PROXY NEED NOT BE A MEMBER OF THE COMPANY. Pursuant to the Circular No. 14/2020 dated April 08, 2020, issued by the Ministry of Corporate Affairs, and Since this AGM is being held pursuant to the MCA Circulars through VC/OAVM, physical attendance of Members has been dispensed with. Accordingly, the facility for appointment of proxies by the Members will not be available for this AGM and hence the Proxy Form, Attendance Slip, and Route Map for the AGM are not annexed to this Notice. However, the Body Corporates are entitled to appoint authorised representatives to attend the AGM through VC and participate there and cast their votes through e-voting.
- 3. Participation of members through VC will be reckoned for the purpose of the quorum for the AGM as per Section 103 of the Act.
- 4. Pursuant to Section 113 of the Act, Institutional / Corporate shareholders (i.e., any Body Corporate) are required to send a scanned copy (in PDF/JPG format) of a certified true copy of the Board resolution authorising its representative to vote through remote e-voting/e-voting during the AGM and attend the AGM through VC / OAVM. The said certified true copy of the Board resolution should be sent to the Scrutiniser by email through its registered email address to shivanggoyal@sgga.in with a copy marked to skygoldItdmumbai@gmail.com / investors@skygold.co.in.
- 5. The attendance of the Members attending the AGM through VC will be counted for the purpose of reckoning the quorum under Section 103 of the Companies Act, 2013.
- 6. Information required pursuant to Regulation 36(3) of the SEBI Listing Regulations read with the applicable provisions of Secretarial Standard-2 on General Meetings and pursuant to Section 152 of the Companies Act, 2013, Mr. Mahendra Chauhan (DIN: 02138084), retires by rotation at this AGM and being eligible, offers himself for re-appointment. The Board of Directors of the Company recommends his re-appointment. Details of the Director proposed to be re-appointed as required in terms of SEBI (Listing Obligations & Disclosure Requirements) Regulations, 2015 and Secretarial Standards on General Meetings (SS 2) issued by The Institute of Company Secretaries of India, are provided as "Annexure A".
- 7. The helpline number regarding any query/assistance for participation in the AGM through VC/OAVM is 022 48867000 / 022 24997000.

- 8. The Members can join the AGM in the VC mode 15 minutes before and after the scheduled time of the commencement of the Meeting by following the procedure mentioned in the Notice. The facility of participation at the AGM through VC will be made available for 1000 members on a first come first served basis. This will not include large Shareholders (Shareholders holding 2% or more shareholding), Promoters, Institutional Investors, Directors, Key Managerial Personnel, the Chairpersons of the Audit Committee, Nomination and Remuneration Committee and Stakeholders Relationship Committee, Auditors etc. who are allowed to attend the AGM without restriction on account of first come first served basis.
- 9. In the case of joint holders, the Member whose name appears as the first holder in the order of names as per the Register of Members of the Company will be entitled to vote at the AGM.
- 10. Members can raise questions during the meeting or in advance at <a href="https://www.skygold.co.in">skygoldltdmumbai@gmail.com</a> / <a href="https://investors@skygold.co.in">investors@skygold.co.in</a>. However, it is requested to raise the queries precisely and in short at the time of the meeting to enable to answer the same.

#### 11. Book Closure and Dividend:

The Register of Members and Share Transfer Books of the Company will remain closed from September 23, 2024, to September 30, 2024 (Both Days Inclusive).

- 12. Members who have not claimed/received their dividend paid by the Company in respect of earlier dividends, are requested to check with the Company's Registrar. Members are requested to note that in terms of Section 125 of the Act, any dividend unpaid/unclaimed for a period of 7 years from the date these first became due for payment, is to be transferred to the Central Government to the credit of the Investor Education & Protection Fund (IEPF). The details of the unclaimed dividends and the underlying shares that are liable to be transferred to IEPF. In view of this, Members/ claimants are requested to claim their dividends from the Company, within the stipulated timeline.
- 13. In line with the Ministry of Corporate Affairs (MCA) Circular No. 17/2020 dated April 13, 2020, the Notice calling the AGM has been uploaded on the website of the Company at www.skygold.co.in.The Notice can also be accessed from the websites of the Stock Exchanges i.e. BSE Limited and National Stock Exchange of India Limited at www.bseindia.com and www.nseindia.com respectively and the AGM Notice is also available on the website of NSDL (agency for providing the Remote e-Voting facility) i.e. www.evoting.nsdl.com.
- 14. Members (Physical / Demat) who have not registered their email addresses with the company can get the same registered with the company by requesting in member updation form by sending an email to the RTA and <a href="mailto:skygold.co.in">skygold.co.in</a>. Please submit the duly filled and signed member updation form to the abovementioned email. Upon verification of the Form, the email will be registered with the Company. Members seeking any information with regard to any matter to be placed at the AGM, are requested to write to the Company through an email at <a href="mailto:skygold!skygold.co.in">skygold!dmumbai@gmail.com / investors@skygold.co.in</a>.
- 15. The Register of Directors and Key Managerial Personnel and their shareholding maintained under Section 170 of the Companies Act, 2013, the Register of Contracts

or arrangements in which the Directors are interested under Section 189 of the Companies Act, 2013 and all other documents referred to in the Notice will be available for inspection in electronic mode. Members can inspect the same by sending an email to skygoldltdmumbai@gmail.com / investors@skygold.co.in.

- 16. The Annual Report of your Company for the Financial Year 2023-24 is displayed on the website of the Company i.e., <u>www.skygold.co.in</u>
- 17. Transcript/Proceedings of the AGM will be hosted on the website of the Company after the AGM.
- 18. Members whose shareholding is in electronic mode are requested to intimate changes, if any, pertaining to their name, postal address, e-mail address, telephone/mobile numbers, PAN, registering of nomination, power of attorney registration, bank mandate details, etc., to Registrar/their DPs. Members whose shareholding is in physical mode are requested to opt for the Electronic Clearing System (ECS) mode to receive dividends on time in line with the Circulars. We urge members to utilize the ECS for receiving dividends. Further, Members may note that SEBI has mandated the submission of PAN by every participant in the securities market.
- 19. Registration of e-mail addresses permanently with Company/DP: Members are requested to register the same with their concerned DPs. Further, those Members who have already registered their e-mail addresses are requested to keep their e-mail addresses validated/updated with their DPs/TSR to enable servicing of notices/documents/Annual Reports and other communications electronically to their e-mail address in the future.
- 20. SEBI has mandated furnishing of PAN, KYC details (i.e., Postal Address with PIN code, e-mail address, mobile number, bank account details), and nomination details by holders of securities. Effective from 1st January 2022, any service requests or complaints received from the Member, will not be processed by RTA till the aforesaid details/documents are provided to RTA. On or after 1st October 2023, in case any of the above-cited documents/details are not available in the Folio(s), RTA shall be constrained to freeze such Folio(s) the said folios shall be frozen by RTA and the said folios shall be restored to normal status only after furnishing by the holders of Physical securities all the completed documents/details as stated. Further, those folios that were frozen on or after 1st October 2023 and continue to remain frozen till 31st December 2023 post that such securities will be referred by RTA/Company to the administering authority under Benami Transactions (Prohibitions) Act, 1988 and or Prevention of Money Laundering Act, 2002.
- 21. To prevent fraudulent transactions, Members are advised to exercise due diligence and notify the Company of any change in address or demise of any Member as soon as possible. Members are also advised not to leave their Demat account(s) dormant for long. Periodic statements of holdings should be obtained from the concerned DPs and holdings should be verified from time to time.
- 22. The business set out in the notice will be transacted through a remote e-voting system and the instructions and other information relating to remote e-voting provided by National Securities Depository Limited are given herein below in this Notice. In case of any queries or grievances in connection with remote e-voting, the shareholders may write to the registered office address of the Company.
- 23. As per Section 72 of the Act, the facility for submitting nominations is available for members in respect of the shares held by them. Members who have not yet registered

their nomination are requested to register the same by submitting Form SH-13. Members are requested to submit these details to their DP in case the shares are held by them in electronic form, and to the RTA, in case the shares are held in physical form.

- 24. Pursuant to the provisions of Section 108 of the Companies Act, 2013 read with Rule 20 of the Companies (Management and Administration) Rules, 2014 (as amended) and Regulation 44 of SEBI (Listing Obligations & Disclosure Requirements) Regulations 2015 (as amended), and the Circulars issued by the Ministry of Corporate Affairs dated April 08, 2020, April 13, 2020 and May 05, 2020 the Company is providing facility of remote e-Voting to its Members in respect of the business to be transacted at the AGM. For this purpose, the Company has entered into an agreement with the National Securities Depository Limited (NSDL) for facilitating voting through electronic means, as the authorized agency. The facility of casting votes by a member using a remote e-voting system as well as venue voting on the date of the AGM will be provided by NSDL.
- 25. The Members can opt for only one mode of remote e-voting i.e. either prior to the AGM or during the AGM. The Members present at the Meeting through VC/OAVM who have not already cast their vote by remote e-voting prior to the Meeting shall be able to exercise their right to cast their vote by remote e-voting during the Meeting. The Members who have cast their vote by remote e-voting prior to the AGM are eligible to attend the Meeting but shall not be entitled to cast their vote again.
- 26. AGM has been convened through VC/OAVM in compliance with applicable provisions of the Companies Act, 2013 read with MCA Circular No. 14/2020 dated April 08, 2020, and MCA Circular No. 17/2020 dated April 13, 2020, MCA Circular No. 20/2020 dated May 05, 2020, and MCA Circular No. 2/2021 dated January 13, 2021.
- 27. Members may note that, as mandated by SEBI, request for effecting transfer of securities held in physical mode shall not be processed by the Company, effective April 1, 2019, unless the securities are held in dematerialized form. In this regard, members are requested to dematerialize their shares held in physical form.
- 28. The Board of Directors of the Company has appointed Mr. Shivang Goyal, Proprietor of Shivang G Goyal & Associates; Practising Company Secretaries as the Scrutinizer to scrutinize the e-voting process fairly and transparently. The Scrutinizer shall within a period not exceeding 2 working days from the conclusion of the remote e-voting period unblock the votes in the presence of at least 2 witnesses, not in the employment of the Company and make a Scrutinizer's Report of the votes cast in favour or against, if any, and forward it to the Chairman of the Company.
- 29. The results will be declared on or after the AGM of the Company. The results declared along with the Scrutinizer's Report will be placed on the website of the Company <u>www.skygold.co.in</u> and on the website of NSDL within two days of passing of the resolutions at the AGM of the Company and communicated to the BSE Limited.

#### **E-VOTING**

In compliance with the provisions of Section 108 of the Companies Act, 2013, Rule 20 of the Companies (Management and Administration) Rules, 2014 as amended by the Companies (Management and Administration) Amendment Rules, 2015 read with Regulation 44 of the SEBI (Listing Obligations and Disclosure Requirements) Regulations, 2015 as amended and the MCA Circulars, the Company is pleased to provide members a facility to exercise their right to vote on business proposed to be transacted at the 16<sup>th</sup> Annual general Meeting (AGM)

and the business may be transacted through e-voting services. The facility of casting votes by the members using an electronic voting system from a place other than the venue of the AGM, ("remote e-voting) will be provided by National Securities Depository (NDSL).

Members of the Company holding shares either in physical form or in electronic form as on the cut-off date i.e., Monday, September 23, 2024, may cast their vote by remote e-voting. A person who is not a Member as of the cut-off date should treat this Notice for information purposes only. A person whose name is recorded in the Register of Members or the Register of Beneficial Owners maintained by the Depositories as on the cut-off date only shall be entitled to avail of the facility of remote e-voting before the AGM as well as remote e-voting during the AGM. Any person who acquires shares of the Company and becomes a Member of the Company after the dispatch of the Notice and holding shares as on the cut-off date i.e., Monday, September 23, 2024, may obtain the User ID and Password by sending a request at <u>evoting@nsdl.co.in</u>

## THE INSTRUCTIONS FOR MEMBERS FOR REMOTE E-VOTING AND JOINING GENERAL MEETING ARE AS UNDER: -

The remote e-voting period begins on September 27, 2024, at 9:00 A.M. and ends on September 29, 2024, at 5:00 P.M. The remote e-voting module shall be disabled by NSDL for voting thereafter. The Members, whose names appear in the Register of Members / Beneficial Owners as of the cut-off date i.e., Monday, September 23, 2024, may cast their vote electronically. The voting rights of shareholders shall be in proportion to their share in the paid-up equity share capital of the Company as of the cut-off date, being Monday, September 23, 2024. Once the vote on a resolution is cast by the Member, the Member shall not be allowed to change it subsequently.

#### How do I vote electronically using the NSDL e-Voting system?

The way to vote electronically on the NSDL e-Voting system consists of "Two Steps" which are mentioned below:

#### Step 1: Access to the NSDL e-Voting system

#### <u>A) Login method for e-voting and joining virtual meeting for Individual</u> <u>shareholders holding securities in demat mode</u>

In terms of the SEBI circular dated December 9, 2020, on the e-voting facility provided by Listed Companies, Individual shareholders holding securities in demat mode are allowed to vote through their demat account maintained with Depositories and Depository Participants. Shareholders are advised to update their mobile number and email ID in their demat accounts in order to access the e-voting facility.

The login method for Individual shareholders holding securities in demat mode is given below:

| Type of            | Login Method                                                                 |
|--------------------|------------------------------------------------------------------------------|
| shareholders       |                                                                              |
| Individual         | 1. Existing <b>IDeAS</b> users can visit the e-Services website of NSDL Viz. |
| Shareholders       | https://eservices.nsdl.com either on a Personal Computer or on a             |
| holding securities | mobile. On the e-Services home page click on the "Beneficial                 |
| in demat mode      | Owner" icon under "Login" which is available under the 'IDeAS'               |
| with NSDL.         | section, this will prompt you to enter your existing User ID and             |
|                    | Password. After successful authentication, you will be able to see           |

|                                                                         | 2.<br>3.<br>4. | e-voting services under value-added services. Click on "Access to<br>e-Voting" under e-Voting services and you will be able to see the<br>e-Voting page. Click on the company name or e-voting service<br>provider i.e. NSDL and you will be redirected to the e-voting<br>website of NSDL for casting your vote during the remote e-voting<br>period or joining a virtual meeting & voting during the meeting.<br>If you are not registered for IDeAS e-Services, option to register is<br>available at https://eservices.nsdl.com. Select "Register Online<br>for IDeAS Portal" or click at<br>https://eservices.nsdl.com/SecureWeb/IdeasDirectReg.jsp<br>Visit the e-voting website of NSDL. Open the web browser by<br>typing the following URL: https://www.evoting.nsdl.com/ either on<br>a Personal Computer or on a mobile. Once the home page of the<br>e-voting system is launched, click on the icon "Login" which is<br>available under the 'Shareholder/Member' section. A new screen<br>will open. You will have to enter your User ID (i.e. your sixteen-<br>digit demat account number held with NSDL), Password/OTP and<br>a Verification Code as shown on the screen. After successful<br>authentication, you will be redirected to the NSDL Depository site<br>where you can see the e-Voting page. Click on the company name<br>or e-voting service provider i.e. NSDL and you will be<br>redirected to the e-voting website of NSDL for casting your vote<br>during the remote e-voting vebsite of NSDL for casting your vote<br>during the remeting.<br>Shareholders/Members can also download the NSDL Mobile App<br>"NSDL Speede" facility by scanning the QR code mentioned<br>below for a seamless voting experience.<br>NSDL Mobile App is cvailable on<br>MSDL Mobile App is cvailable on<br>MSDL Mobile App is cvailable on |
|-------------------------------------------------------------------------|----------------|----------------------------------------------------------------------------------------------------|
| Individual                                                              | 1.             | Users who have opted for CDSL Easi / Easiest facility, can log in                                                                                                    |
| Shareholders<br>holding securities<br>in <b>demat mode</b><br>with CDSL | 2.             | through their existing user ID and password. The option will be<br>made available to reach the e-voting page without any further<br>authentication. The users to log in to Easi /Easiest are requested<br>to visit the CDSL website www.cdslindia.com and click on the login<br>icon & New System Myeasi Tab and then user your existing myeasi<br>username & password.<br>After successful login the Easi / Easiest user will be able to see the<br>e-Voting option for eligible companies where the voting is in<br>progress as per the information provided by the company. On<br>clicking the evoting option, the user will be able to see the e-voting<br>page of the e-voting service provider for casting their vote during<br>the remote e-voting period or joining virtual meetings & voting                                                                                                    |

|                                                                                                    | <ul> <li>during the meeting. Additionally, there are links provided to access the system of all e-voting Service Providers, so that the user can visit the e-voting service providers' website directly.</li> <li>3. If the user is not registered for Easi/Easiest, the option to register is available at the CDSL website www.cdslindia.com click on the login &amp; New System Myeasi Tab and then click on the registration option.</li> <li>4. Alternatively, the user can directly access the e-Voting page by providing a Demat Account Number and PAN No. from an e-Voting</li> </ul>                                                                       |  |
|----------------------------------------------------------------------------------------------------|----------------------------------------------------------------------------------------------------|--|
|                                                                                                    | link available on the <u>www.cdslindia.com</u> home page. The system<br>will authenticate the user by sending OTP on registered Mobile &<br>Email as recorded in the Demat Account. After successful<br>authentication, the user will be able to see the e-Voting option<br>where the evoting is in progress and also able to directly access<br>the system of all e-Voting Service Providers.                                                                                                    |  |
| Individual<br>Shareholders<br>(holding<br>securities in<br>demat mode)<br>login through<br>their depository<br>participants | You can also log in using the login credentials of your demat account<br>through your Depository Participant registered with NSDL/CDSL for the e-<br>voting facility. upon logging in, you will be able to see the e-voting option.<br>Click on the e-Voting option, you will be redirected to the NSDL/CDSL<br>Depository site after successful authentication, wherein you can see the<br>e-Voting feature. Click on the company name or e-voting service provider<br>i.e. NSDL and you will be redirected to the e-voting website of NSDL for<br>casting your vote during the remote e-voting period or joining a virtual<br>meeting & voting during the meeting. |  |

**Important note:** Members who are unable to retrieve their User ID/ Password are advised to use the Forget User ID and Forget Password option available at the abovementioned website.

Helpdesk for Individual Shareholders holding securities in demat mode for any technical issues related to logging in through Depository i.e., NSDL and CDSL.

| Login type                                                            | Helpdesk details                                                                                                    |
|-----------------------------------------------------------------------|----------------------------------------------------------------------------------------------------|
| Individual Shareholders holding securities in demat mode with NSDL    | Members facing any technical issue in login can<br>contact the NSDL helpdesk by sending a request<br>to <u>evoting@nsdl.co.in</u> or call at 022 - 4886 7000<br>and 022 - 2499 7000           |
| Individual Shareholders holding<br>securities in demat mode with CDSL | Members facing any technical issue in login can<br>contact the CDSL helpdesk by sending a request<br>to <u>helpdesk.evoting@cdslindia.com</u> or contacting<br>at toll-free no. 1800 22 55 33 |

B) Login Method for e-voting and joining virtual meeting for shareholders other than Individual shareholders holding securities in demat mode and shareholders holding securities in physical mode.

How to Log-in to the NSDL e-Voting website?

- 1. Visit the e-voting website of NSDL. Open the web browser by typing the following URL: <u>https://www.evoting.nsdl.com/</u> either on a Personal Computer or on a mobile.
- 2. Once the home page of the e-voting system is launched, click on the icon "Login" which is available under the 'Shareholder/Member' section.
- 3. A new screen will open. You will have to enter your User ID, your Password/OTP and a Verification Code as shown on the screen.

Alternatively, if you are registered for NSDL eservices i.e. IDEAS, you can log in at <u>https://eservices.nsdl.com/</u> with your existing IDEAS login. Once you log in to NSDL eservices after using your log-in credentials, click on e-Voting and you can proceed to Step 2 i.e. Cast your vote electronically.

4. Your User ID details are given below :

| Manner of holding shares i.e.<br>Demat (NSDL or CDSL) or Physical | Your User ID is:                                                                                            |
|-------------------------------------------------------------------|----------------------------------------------------------------------------------------------------|
| a) For Members who hold shares in a demat account with NSDL.      | 8 Character DP ID followed by 8 Digit<br>Client ID                                                          |
|                                                                   | For example, if your DP ID is IN300***<br>and Client ID is 12***** then your user<br>ID is IN300***12*****. |
| b) For Members who hold shares in a                               | 16 Digit Beneficiary ID                                                                                     |
| demat account with CDSL.                                          | For example, if your Beneficiary ID is 12************************************                               |
| c) For Members holding shares in Physical Form.                   | EVEN Number followed by Folio Number registered with the company                                            |
|                                                                   | For example, if the folio number is 001*** and EVEN is 130565 then the user ID is 130565001***              |

- 5. Password details for shareholders other than Individual shareholders are given below:
  - a) If you are already registered for e-voting, then you can use your existing password to log in and cast your vote.
  - b) If you are using the NSDL e-Voting system for the first time, you will need to retrieve the 'initial password' which was communicated to you. Once you retrieve your 'initial password', you need to enter the 'initial password' and the system will force you to change your password.
  - c) How to retrieve your 'initial password'?
    - (i) If your email ID is registered in your demat account or with the company, your 'initial password' is communicated to you on your email ID. Trace the email sent to you from NSDL from your mailbox. Open the email and open the attachment i.e. a .pdf file. Open the .pdf file. The password to open the .pdf file is your 8-digit client ID for the NSDL account, the last 8 digits of the client ID for the CDSL account or the folio number for shares held in physical form. The .pdf file contains your 'User ID' and your 'initial password'.

| <ul> <li>(ii) If your email ID is not registered, please follow the steps mentioned<br/>below in the process for those shareholders whose email IDs<br/>are not registered</li> </ul>                                                                                                    |  |  |
|----------------------------------------------------------------------------------------------------|--|--|
| 6. If you are unable to retrieve or have not received the "Initial password" or have                                                                                                    |  |  |
| forgotten your password:                                                                                                    |  |  |
| a) Click on the "Forgot User Details/Password?"(If you are holding shares in                                                                                                    |  |  |
| your demat account with NSDL or CDSL) option available on www.evoting.nsdl.com.                                                                                                    |  |  |
| b) <b>Physical User Reset Password</b> ?" (If you are holding shares in physical mode)                                                                                                    |  |  |
| the option is available on <u>www.evoting.nsdl.com</u> .                                                                                                    |  |  |
| <ul> <li>c) If you are still unable to get the password by aforesaid two options, you can send a request to <u>evoting@nsdl.co.in</u> mentioning your demat account number/folio number, your PAN, your name and your registered address etc.</li> <li>d) Members can also use the OTP (One Time Password) based login for casting the</li> </ul> |  |  |
| votes on the e-Voting system of NSDL.                                                                                                    |  |  |
| <ol> <li>After entering your password, tick on Agree to "Terms and Conditions" by selecting</li> </ol>                                                                                                    |  |  |
| UIE CHECK DOX.                                                                                                    |  |  |
| 8. Now, you will have to click on the "Login" button.                                                                                                    |  |  |
| 9. After you click on the "Login" button, the Home page of e-voting will open.                                                                                                    |  |  |

#### <u>Step 2: Cast your vote electronically and join the General Meeting on the NSDL e-</u> <u>Voting system.</u>

## How to cast your vote electronically and join the General Meeting on the NSDL e-Voting system?

- 1. After successful login at Step 1, you will be able to see all the companies "EVEN" in which you are holding shares and whose voting cycle and General Meeting are in active status.
- Select "EVEN" of the company for which you wish to cast your vote during the remote e-voting period and casting your vote during the General Meeting. For joining a virtual meeting, you need to click on "VC/OAVM" link placed under "Join Meeting".
- 3. Now you are ready for e-voting as the Voting page opens.
- 4. Cast your vote by selecting appropriate options i.e. assent or dissent, verify/modify the number of shares for which you wish to cast your vote and click on "Submit" and also "Confirm" when prompted.
- 5. Upon confirmation, the message "Vote cast successfully" will be displayed.
- 6. You can also take the printout of the votes cast by you by clicking on the print option on the confirmation page.
- Once you confirm your vote on the resolution, you will not be allowed to modify your vote.

#### **General Guidelines for Shareholders**

- Institutional shareholders (i.e. other than individuals, HUF, NRI etc.) are required to send scanned copies (PDF/JPG Format) of the relevant Board Resolution/ Authority letter etc. with attested specimen signature of the duly authorized signatory(ies) who are authorized to vote, to the Scrutinizer by e-mail to shivanggoyal@sgga.in with a copy marked to <u>evoting@nsdl.co.in</u>. Institutional shareholders (i.e. other than individuals, HUF, NRI etc.) can also upload their Board Resolution / Power of Attorney / Authority Letter etc. by clicking on the "Upload Board Resolution / Authority Letter" displayed under the "e-Voting" tab in their login.
- 2. It is strongly recommended not to share your password with any other person and take utmost care to keep your password confidential. Login to the e-voting website will be disabled upon five unsuccessful attempts to key in the correct password. In such an event, you will need to go through the "Forgot User Details/Password?" or "Physical User Reset Password?" option available on www.evoting.nsdl.com to reset the password.
- In case of any queries, you may refer to the Frequently Asked Questions (FAQs) for Shareholders and the e-voting user manual for Shareholders available at the download section of <u>www.evoting.nsdl.com</u> or call on toll-free no.: 022 - 4886 7000 and 022 -2499 7000 or send a request to Mr Sanjeev Yadav at <u>evoting@nsdl.co.in</u>

Process for those shareholders whose email IDs are not registered with the depositories for procuring user id and passwords and registration of email IDs for e-voting for the resolutions set out in this notice:

- 1. In case of shares are held in physical mode please provide Folio No., Name of shareholder, scanned copy of the share certificate (front and back), PAN (self-attested scanned copy of PAN card), AADHAR (self-attested scanned copy of Aadhar Card) by email to <a href="https://www.skygold.co.in">skygoldltdmumbai@gmail.com/</a> investors@skygold.co.in.
- 2. In case shares are held in Demat mode, please provide DPID-CLID (16-digit DPID + CLID or 16-digit beneficiary ID), Name, client master or copy of Consolidated Account statement, PAN (self-attested scanned copy of PAN card), AADHAR (self-attested scanned copy of Aadhar Card) to <u>skygoldltdmumbai@gmail.com / investors@skygold.co.in</u>. If you are an Individual shareholder holding securities in demat mode, you are requested to refer to the login method explained in **step 1 (A)** i.e., <u>the Login method for e-voting and joining virtual meeting for Individual shareholders holding securities in demat mode</u>.
- 3. Alternatively shareholders/members may send a request to <u>evoting@nsdl.co.in</u> for procuring a user ID and password for e-voting by providing above mentioned documents.
- 4. In terms of the SEBI circular dated December 9, 2020, on the e-voting facility provided by Listed Companies, Individual shareholders holding securities in demat mode are allowed to vote through their demat account maintained with Depositories and Depository Participants. Shareholders are required to update their mobile number and email ID correctly in their demat account in order to access the e-voting facility.

# THE INSTRUCTIONS FOR MEMBERS FOR e-VOTING ON THE DAY OF THE AGM ARE AS UNDER: -

- 1. The procedure for e-voting on the day of the AGM is the same as the instructions mentioned above for remote e-voting.
- 2. Only those Members/ shareholders, who will be present in the AGM through the VC/OAVM facility and have not cast their vote on the Resolutions through remote e-voting and are otherwise not barred from doing so, shall be eligible to vote through the e-voting system in the AGM.
- 3. Members who have voted through Remote e-voting will be eligible to attend the AGM. However, they will not be eligible to vote at the AGM.
- 4. The details of the person who may be contacted for any grievances connected with the facility for e-voting on the day of the AGM shall be the same person mentioned for Remote e-voting.

# INSTRUCTIONS FOR MEMBERS FOR ATTENDING THE AGM THROUGH VC/OAVM ARE AS UNDER:

 Members will be provided with a facility to attend the AGM through VC/OAVM through the NSDL e-voting system. Members may access by following the steps mentioned above for Access to the NSDL e-Voting system. After successful login, you can see the link of "VC/OAVM link" placed under the "Join General meeting" menu against the company name. You are requested to click on the VC/OAVM link placed under the Join General Meeting menu. The link for VC/OAVM will be available in the Shareholder/Member login where the EVEN of the Company will be displayed. Please note that the members who do not have the User ID and Password for e-Voting or have forgotten the User ID and Password may retrieve the same by following the remote e-Voting instructions mentioned in the notice to avoid last-minute rush.

- 2. Members are encouraged to join the Meeting through Laptops for a better experience.
- 3. Further Members will be required to allow a Camera and use the Internet with a good speed to avoid any disturbance during the meeting.
- 4. Please note that Participants Connecting from Mobile Devices or Tablets or through laptops connecting via Mobile Hotspots may experience Audio/Video loss due to Fluctuations in their respective network. It is therefore recommended to use a Stable Wi-Fi or LAN Connection to mitigate any kind of aforesaid glitches.
- 5. Shareholders who would like to express their views/have questions may send their questions in advance mentioning their name demat account number/folio number, email id, and mobile number at <u>skygoldltdmumbai@gmail.com</u> / <u>investors@skygold.co.in</u>. The same will be replied by the company suitably.
- 6. Members who would like to express their views or ask questions during the AGM may register themselves as speaker by sending mail to the company at least 3 working days before the AGM at <a href="mailto:skygold!tdmumbai@gmail.com">skygold.co.in</a>.
- 7. The Company reserves the right to restrict the number of questions and number of speakers, depending on the availability of time for the AGM.

# EXPLANATORY STATEMENT PURSUANT TO SECTION 102 OF THE COMPANIES ACT, 2013 AND SECRETARIAL STANDARD – 2 ON GENERAL MEETINGS ISSUED BY THE INSTITUTE OF COMPANY SECRETARIES OF INDIA

#### Item No. 2:

The following is being provided as an additional information to the Members.

Pursuant to the provisions of Section 152 and other applicable provisions of the Companies Act, 2013 ("Act") and the Company's Articles of Association, not less than two-thirds of the total number of Directors of the Company shall be liable to retire by rotation. One-third of these Directors must retire from office at each AGM, but each retiring director is eligible for re-election at such meeting. Independent Directors and the Managing Director & CEO are not subject to retirement by rotation. Accordingly, Mr. Mahendra Chauhan (DIN: 02138084) retires by rotation at the 16th AGM and being eligible, has offered himself for re-appointment.

Mr Mahendra Chauhan has approximately 15+ years of experience in the gem and jewellery sector and 2+ decades of experience in a functional area, spearheads the brand's production, design, quality control & machinery, looking after technological improvement, research and development for all our plants & machineries. He is also well-versed in plant & machinery and thus ensures that the manufacturing process & machineries run smoothly. Under his able guidance, the company has made great strides in the space of affordable yet innovative jewellery design & development.

With regard to the proposed re-appointment as aforesaid, the Company has received consent to act as Director of the Company from Mr Mahendra Chauhan in terms of Section 152 of the Act, a declaration that he is not disqualified from being appointed as Director in terms of Section 164 of the Act, and other requisite consents, declarations and disclosures as applicable.

Additional information including a brief profile in respect of Mr Mahendra Chauhan, pursuant to Regulation 36 of SEBI (Listing Obligations and Disclosure Requirements) Regulations, 2015 and the Secretarial Standard on General Meetings (SS-2), is provided in the Annexure to this Notice.

Except for Mr Mangesh Chauhan, Mr Darshan Chauhan or their relatives, none of the Directors and Key Managerial Personnel of the Company and their relatives are concerned or interested, financially or otherwise, in the resolution set out in Item No. 2.

The Board recommends the resolution in relation to the re-appointment of Mr Mahendra Chauhan as an Executive Director as set out in Item No. 2 for approval of the Members by way of an Ordinary Resolution.

#### **ANNEXURE A**

Particulars of Directors seeking Appointment / Reappointment at the ensuing Annual General Meeting pursuant to Regulation 36(3) of the SEBI (Listing Obligations and Disclosure Requirements) Regulations,2015 read with the Secretarial Standards-2 prescribed for General Meetings:

| Name of Director                      | Mahendra Chauhan                                               |
|---------------------------------------|----------------------------------------------------------------|
| DIN                                   | 02138084                                                       |
| Туре                                  | Whole Time Director                                            |
| Date of Birth                         | 11/09/1978                                                     |
| Age                                   | 45 years                                                       |
| A Brief Resume                        | With approximately 15+ years of experience in the gem          |
|                                       | and jewellery sector and 2+ decades of experience in a         |
|                                       | functional area, Mr Mahendra Chauhan spearheads the            |
|                                       | brand's production, design, quality control & machinery,       |
|                                       | looking after technological improvement, research and          |
|                                       | development for all our plants & machineries. He is also       |
|                                       | well-versed in plant & machinery and thus ensures that         |
|                                       | the manufacturing process & machineries run smoothly.          |
|                                       | Under his able guidance, the company has made great            |
|                                       | strides in the space of affordable yet innovative jewellery    |
| Data of appointment as Director       |                                                                |
| Date of appointment as Whole Time     | 1//05/2008                                                     |
| Director                              | July 19, 2025                                                  |
| Experience in functional area         | 15+ years in the gem & jewellery sector and 2+ decades         |
|                                       | experience in the functional area.                             |
| Qualification                         | Passed out the Second Year of Bachelor of Commerce             |
|                                       | Degree from Mumbai University.                                 |
| Terms and conditions of re-           | In terms of Section 152(6) of the Companies Act, 2013,         |
| appointment                           | Mr Mahendra Chauhan who was                                    |
|                                       | re-appointed as a Whole-time Director at the Annual            |
|                                       | General Meeting held on June 19, 2018, is liable to retire     |
| Domunoration (including citting food  | Dy rolation.                                                   |
| if any) last drawn (FY 2023-24)       | KS. 70.75 Lakits                                               |
| Remuneration proposed to be paid      | As per existing approved terms of appointment                  |
| Directorship in other Companies       | NA                                                             |
| (Public Limited Companies)            |                                                                |
| Membership of Committees of other     | NA                                                             |
| Public Companies (Audit Committee/    |                                                                |
| Nomination Remuneration               |                                                                |
| Committee/ Stakeholders Relationship  |                                                                |
| Committee)                            |                                                                |
| No. of Shares held in the Company     | 23,08,000 equity shares of Ks. 10/- each                       |
| *First Appointment by the Board       | May U7, 2008<br>Brother of Mr. Mangash Chauhan and Mr. Darchan |
| Manager and KMP                       | Chauban Directors of the Company                               |
| Board Meeting Attended (EV 2023-      | 8 out of 8 meetings held                                       |
| 24)                                   |                                                                |
| Names of listed entities from which   | NA                                                             |
| the Director has resigned in the past |                                                                |
| three years                           |                                                                |

\* For details of remuneration last drawn, please refer to the Corporate Governance Report which forms part of this Annual Report.